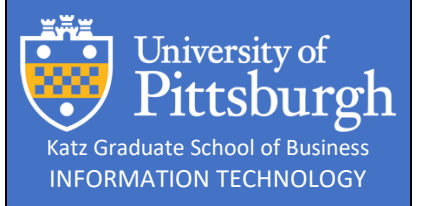

# **Downloading Parallels**

Downloading the Parallels VM application from software.pitt.edu

| Creation Date | 4/6/2020       | Revision Date   | 4/7/20      |
|---------------|----------------|-----------------|-------------|
| Author        | Dave Zimmerman | Revision Author | Allen Fream |

#### Overview

Students are entitled to (1) license of the Parallels Virtual Machine application. Staff do not have this option as of 4/6/2020.

Disclaimer: Parallels is only recommended to be installed on machines less than 4 years old on machines with more than 250GB of storage. Total install time is estimated at 60 minutes\*.

\*Based on WIRELESS-PITTNet internet connection speeds

### Details

After going to software.pitt.edu, authenticating, and accepting the Terms and Conditions, click in the search bar and type "parallels".

| 😌 University of Pittsburgh       | MY.PITT.EDU   PITT HOME |
|----------------------------------|-------------------------|
| Software Download                | Cancel                  |
| Home                             |                         |
| Parallels O All Platforms • Q    |                         |
| 1 result found                   |                         |
| Parallels for Students           |                         |
| Version: 15<br>Vendor: Parallels | ll II                   |
| Macintosh                        | 64 bit                  |
|                                  |                         |

Click on "Parallels for Students, then click on the blue "Download" button.

| University of Pittsburgh                                         | MY.PITT.EDU PITT HOME      |
|------------------------------------------------------------------|----------------------------|
| Software Download                                                | Impersonating CEZ16 Cancel |
| Home > Macintosh > Parallels                                     |                            |
| Search Software O All Platforms  Q                               |                            |
| Parallels for Students                                           |                            |
| Version: 15<br>Vendor: Parallels<br>Platform: Macintosh (64 bit) |                            |
| Download Claim Key(s)                                            |                            |
| + Description                                                    |                            |
| + Installation Instructions                                      |                            |
| + System Requirements                                            |                            |
|                                                                  |                            |

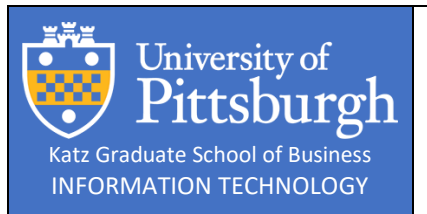

# **Downloading Parallels**

Downloading the Parallels VM application from software.pitt.edu

Click the actual disk image for download of "ParallelsDesktop-15.1.3-47255.dwg" (as of 4/6/2020). Download and install the application.

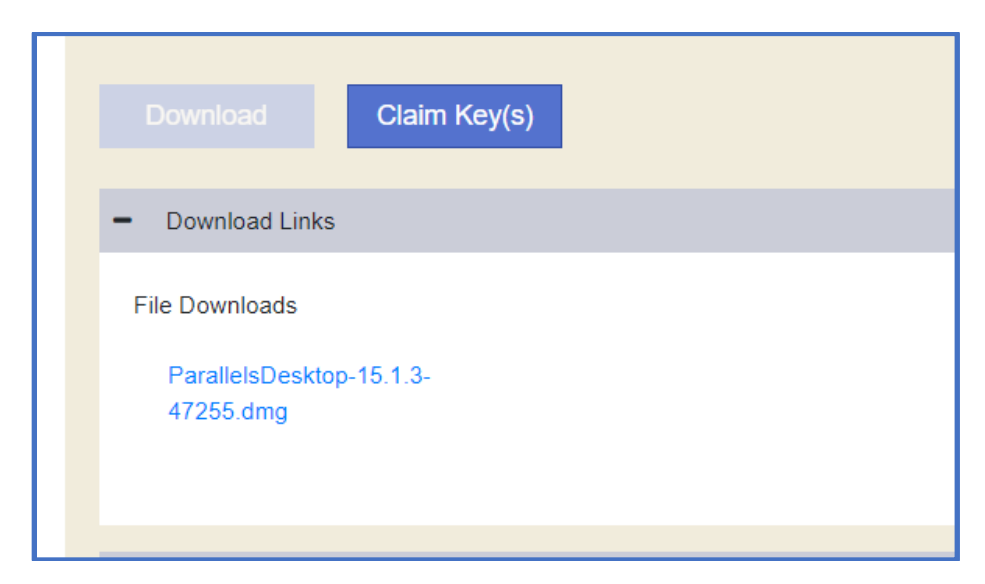

Click on the blue "Claim Key(s)" button to show your installation license key.

| Parallels for Stude                                         | ents   |  |  |
|-------------------------------------------------------------|--------|--|--|
| Version: 15<br>Vendor: Parallels<br>Platform: Macintosh (6- | 4 bit) |  |  |
|                                                             |        |  |  |
| - Your Keys                                                 |        |  |  |
| Key 1:                                                      |        |  |  |

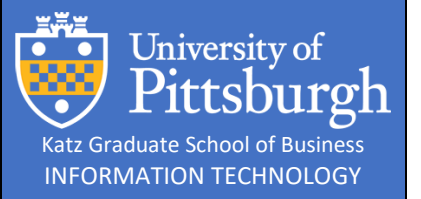

# **Downloading Parallels**

Downloading the Parallels VM application from software.pitt.edu

Follow the prompts for installing Parallels and enter the product key. Once complete there will be an option to install Windows 10 during the initial startup of Parallels.

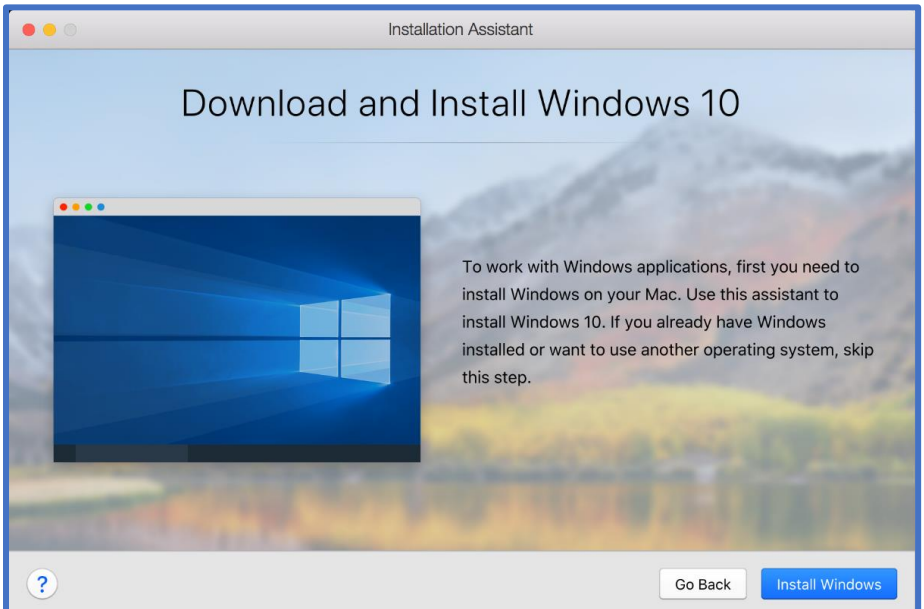

Click on Parallels icon in the menu bar and select New > Get Windows 10 from Microsoft > Download Windows 10

| <b>É</b> | Parallels Desktop | File | Edit | View | Window |
|----------|-------------------|------|------|------|--------|
|          |                   | New  |      |      |        |
|          |                   | Open |      |      |        |

From Installation Assistant you can select **Get Windows 10 from Microsoft.** The install file will download and once complete you will need to enter a license key for Windows 10. This can be obtained from <u>Azure Dev Tools for Teaching</u>.

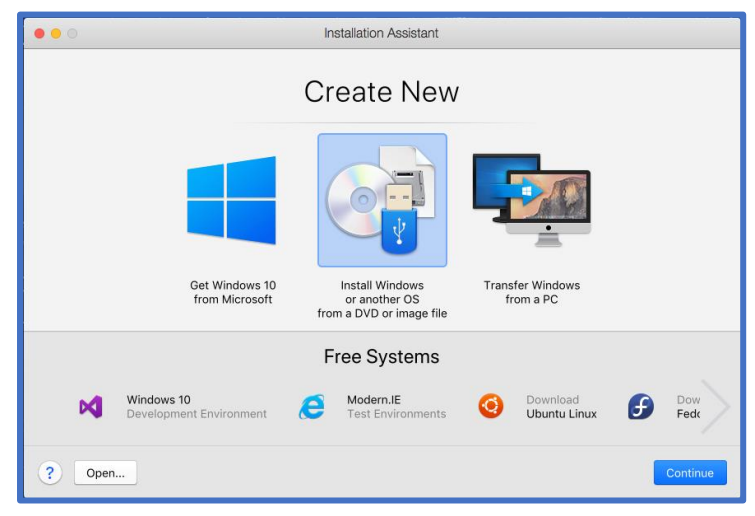